## INTRUCTIVO DE CARGA DEL MATERIAL AUDIOVISUAL EN LA PLATAFORMA MEDIAFIRE

 Ingresar a la siguiente página: <u>https://www.mediafire.com/</u> Hacer click en "SING UP".

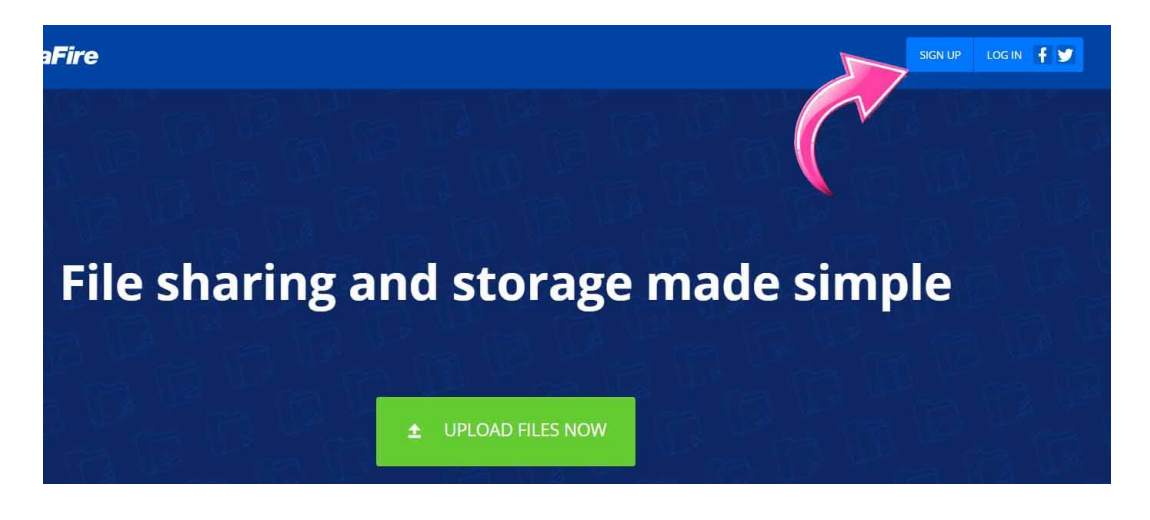

2. Seleccionar la opción de Basic, haciendo clic en "GET BASIC"

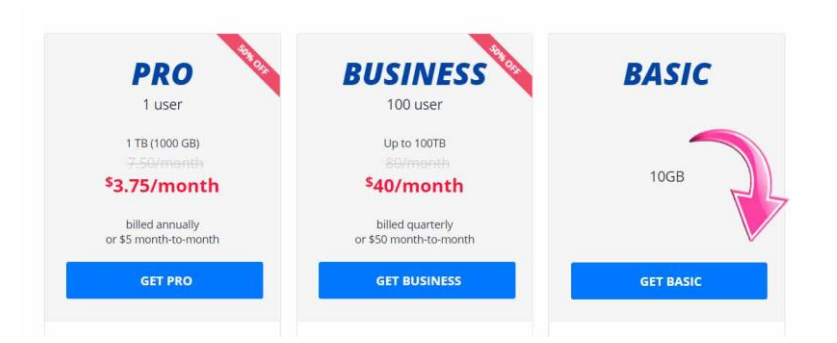

3. Registrarse, puedes cambiar el idioma.

| Elja plan Crear una cuenta                        | español                                                                                                    |
|---------------------------------------------------|----------------------------------------------------------------------------------------------------|
| ¿Ya tienes una cuenta? Entrar .<br>Nombre de pila | Politica de privacidad y aviso al usuario de MediaFire<br>Introducción<br>MediaFire reconoce y cree que la privacidad de los datos<br>es estencial para todos los usuarios de Internet, y la |
| entrada no vanda para el nomore<br>Apellido       | privacidad de su información personal es de suma <ul> <li>He leido y acepto la Política de privacidad y los</li> <li>Términos de servicio.</li> </ul>                                        |
| Emaíl                                             | No soy un robot                                                                                                    |
| Contraseña                                        |                                                                                                    |

4. Click en la barra superior en la opción "UPLOAD"

| NediaFi    | re                 |                    |                    |                     | 🟦 Ur               | PLOAD AZ SORT      | 👻 FILTER | ۹ | • |  |
|------------|--------------------|--------------------|--------------------|---------------------|--------------------|--------------------|----------|---|---|--|
| My Folders | 們 My Files         |                    |                    |                     |                    |                    |          |   |   |  |
| Camera     |                    |                    |                    |                     |                    |                    |          |   |   |  |
| Documents  | -                  |                    |                    |                     |                    | POF                |          |   |   |  |
| Music      |                    |                    |                    |                     |                    | A                  |          |   |   |  |
| Photos     | Camera             | Documents          | Music              | Photos              | Videos             | MediaFire - Getti  |          |   |   |  |
| Videos     | 0 folders, 0 files | 0 folders, 0 files | 0 folders, 0 files | 0 folders, 10 files | 0 folders, 0 files | 0 downloads, 372.3 |          |   |   |  |
|            |                    |                    |                    |                     |                    |                    |          |   |   |  |
|            |                    |                    |                    |                     |                    |                    |          |   |   |  |
|            |                    |                    |                    |                     |                    |                    |          |   |   |  |

5. Seleccionar los archivos a subir de cualquiera de las dos formas señalas.

| ≺ <b>⊘</b> MediaFire                              |                                                                                                    |                                                                                   |            |
|---------------------------------------------------|----------------------------------------------------------------------------------------------------|-----------------------------------------------------------------------------------|------------|
| By My Folders                                     |                                                                                                    |                                                                                   |            |
| Cantera<br>Documents<br>Music<br>Photos<br>Videos | Select Files to Upload                                                                                                    | ×                                                                                 | Fire - Get |
|                                                   | Ningún archivo seleccionar           Nángún archivo seleccionar           Add file         Add folder           Web Upload | do Subir los archivos<br>utilizando cualquiera<br>de las dos formas<br>señaladas. |            |

Aclaración de títulos de archivos:

- Material Audiovisual: el nombre del archivo tiene que ser el título de Trabajo Final.
- Del trabajo escrito: el nombre del archivo tiene que ser el título de Trabajo Final con la aclaración "escrito".
- 6. Cargar todos los archivos y luego hacer click en "BEGIN UPLOAD"

| ) MediaFire  |                                               |              | AZ SORT                        | T: |
|--------------|-----------------------------------------------|--------------|--------------------------------|----|
| Folders      | A Set Than                                    |              | 1                              |    |
| mera         | Select Files to Upload                        | ×            |                                |    |
| cuments      | Autoevaluación.pdf 22.85 MB Queued —          |              | FOIL                           |    |
| otos<br>leos |                                               |              | aFire - Getti<br>micads, 372.3 |    |
|              |                                               |              |                                |    |
|              |                                               |              |                                |    |
|              |                                               |              |                                |    |
|              |                                               |              |                                |    |
|              |                                               |              |                                |    |
|              |                                               | 27           | 5                              |    |
|              | 🕽 Add file 🗈 Add folder 🌐 Web Upload CANCEL 📑 | SEGIN UPLOAD |                                |    |
|              | _                                             |              |                                |    |

7. Cuando tengas todos los archivos cargados, hacer click en "CLOSE".

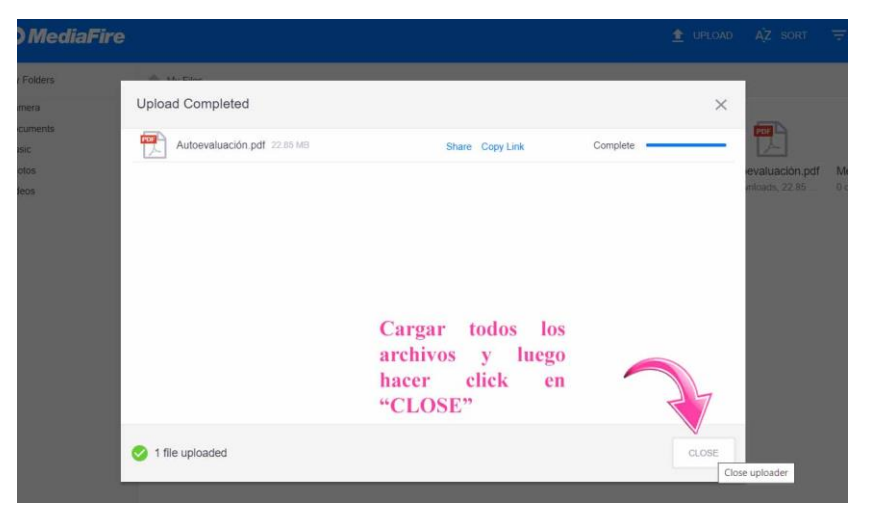

8. Hacer Click en los archivos. Se abrirá una nueva ventana o pestaña.

|                              |                                 |                             |                                               | 🟦 UP                         | LOAD AZ SORT                             | ₹ FILTER Q                              |
|------------------------------|---------------------------------|-----------------------------|-----------------------------------------------|------------------------------|------------------------------------------|-----------------------------------------|
| 1 My Files                   |                                 |                             |                                               |                              |                                          |                                         |
| Camera<br>O folders, O files | Documents<br>0 folders, 0 files | Music<br>O folders, O files | Photos<br>0 folders, 10 files                 | Videos<br>0 folders, 0 files | Autoevaluación.pdf<br>0 downloads, 22.85 | MediaFire - Getti<br>0 downloads, 372.3 |
|                              |                                 | Hacer<br>archivo<br>una nuo | click en los<br>s. Se arbrirá<br>eva ventana. |                              |                                          |                                         |

9. En la nueva ventana/pestaña copiar el link en la barra de exploración.

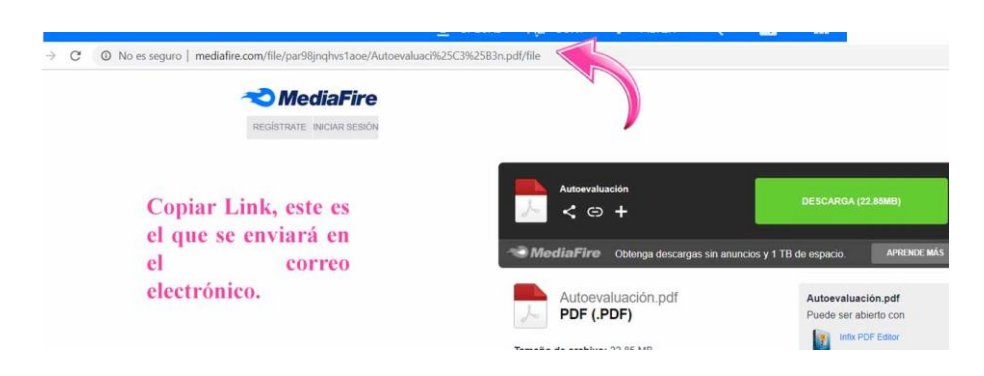